To configure the IP address settings on the Smart SIP-IP Meter, you must establish a serial connection between the meter and your PC as follows:

- Locate the Console Port next to the DC jack. Remove the LED plug from the console port and connect the console port to your PC using console/serial cable.
- 2. Download the PuTTY terminal emulator: http://the.earth.li/~sgtatham/putty/latest/x86/putty.exe
- 3. Run **putty.exe** and configure the PuTTY menu as follows:
  - a) Under **Connection type**, select *Serial*.
  - b) In the **Serial line** field, enter the COM# you are using to connect your PC to the meter.
  - c) In the **Speed** field, type *2400*.
  - d) In the **Category** option tree on the left,
    choose *Connection -> Serial* and configure
    the serial line as shown on the right.
  - e) Click **Open**.

A blank screen should appear and the meter serial number should begin to output.

4. Hit Enter to query the current IP address settings. The output will indicate whether the meter is using DHCP or a static IP address (status = 'dhcp' or 'static'). E.g.,

Flow control

Configure the serial line

Speed (baud)

Data <u>b</u>its

Stop bits

Parity

status: static a=192.168.0.30/24 g=192.168.0.1

## 5. To configure DHCP:

Type 'dhcp' and hit enter, then type 'y' and hit enter to confirm changes. The meter will reboot and attempt to acquire an IP address through DHCP.

## 5. To configure Static IP:

Type the following and hit enter, substituting desired values for *a* (address) and *g* (gateway):

## static a=192.168.0.2/24 g=192.168.0.1

(Note that *a* is written in CIDR notation: **<IP address>** / **<# of bits for routing prefix**>. To determine the number of bits for routing prefix based on a given netmask, see Table 1 below.) Type 'y' and hit enter to confirm changes. The meter will reboot with a static IP address.

| <u>xe</u>                              |  |
|----------------------------------------|--|
| ollows:                                |  |
|                                        |  |
| using to connect your PC to the meter. |  |
|                                        |  |

2400

8

1

None

None

Ŧ

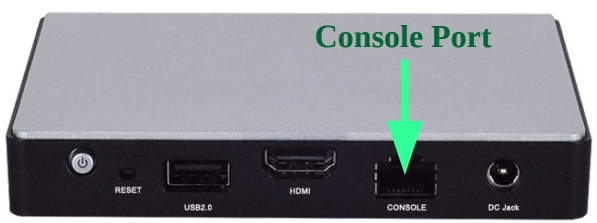

| Netmask   | Prefix<br>Bits | Netmask     | Prefix<br>Bits | Netmask       | Prefix<br>Bits | Netmask         | Prefix<br>Bits |
|-----------|----------------|-------------|----------------|---------------|----------------|-----------------|----------------|
| 128.0.0.0 | 1              | 255.128.0.0 | 9              | 255.255.128.0 | 17             | 255.255.255.128 | 25             |
| 192.0.0.0 | 2              | 255.192.0.0 | 10             | 255.255.192.0 | 18             | 255.255.255.192 | 26             |
| 224.0.0.0 | 3              | 255.224.0.0 | 11             | 255.255.224.0 | 19             | 255.255.255.224 | 27             |
| 240.0.0.0 | 4              | 255.240.0.0 | 12             | 255.255.240.0 | 20             | 255.255.255.240 | 28             |
| 248.0.0.0 | 5              | 255.248.0.0 | 13             | 255.255.248.0 | 21             | 255.255.255.248 | 29             |
| 252.0.0.0 | 6              | 255.252.0.0 | 14             | 255.255.252.0 | 22             | 255.255.255.252 | 30             |
| 254.0.0.0 | 7              | 255.254.0.0 | 15             | 255.255.254.0 | 23             | 255.255.255.254 | 31             |
| 255.0.0.0 | 8              | 255.255.0.0 | 16             | 255.255.255.0 | 24             | 255.255.255.255 | 32             |

Table 1: Number of bits for routing prefix for a given netmask

6. Finally, disconnect the console/serial cable from the meter and replace the LED plug in the console port.